## Charge Capture Powered by MDTech

Manual Admission

Last Modified on 03/15/2023 10:46 pm CDT

Any user has access to manually admit a patient to the census.

1. From the census, select the "+" icon in the upper right corner.

| Edit                                    | ≔ Censu                 | ıs 🛨                                      |
|-----------------------------------------|-------------------------|-------------------------------------------|
| Q Enter first and/or last name          |                         |                                           |
| G                                       |                         | 1 >                                       |
| <b>Grayson, Dic</b><br>09-04-1969<br>©P | k                       | N/A<br>09-04-2019<br>Stacy S.             |
| J                                       |                         | 1 >                                       |
| Jones, Betty<br>05-01-1975<br>Note      |                         | N/A<br>05-01-2022                         |
| L                                       |                         | 1 >                                       |
| Lewis, Miran<br>02-02-2002<br>Note      | da                      | mrnmirandalewis<br>09-07-2022<br>Stacy S. |
| М                                       |                         | 2 >                                       |
| Macaroni, Sa<br>01-20-1998              | lvatore                 | N/A<br>05-03-2022<br>Stacy S.             |
| Malfoy, Drace<br>04-04-1972             | D                       | N/A<br>04-04-2022 &<br>Matt S.            |
| Ρ                                       |                         | 3 >                                       |
| Patient, Test                           | <b>Today</b><br>Tuesday | 09-08-2022 <b>F</b>                       |

2. Next, select the location where the patient is admitted and fill out the rest of the required information - patient name, date of birth, account number, etc. Note that admit date will automatically populate to current day, be sure to edit this if necessary. When finished, press the save icon in the upper right corner. The patient will then populate on the census to enter charges on as normal.

| <                     | : 🖻        |
|-----------------------|------------|
| Location              |            |
| Pick a Location       | >          |
| Patient Information   |            |
| Date of Birth         | Required   |
| First Name            | Required   |
| Last Name             | Required   |
| Encounter Information |            |
| Admit Date            | 2023-03-07 |
| Account #             | Required   |
| Room/Bed              |            |
|                       |            |
|                       |            |
|                       |            |
|                       |            |
|                       |            |
|                       |            |
|                       |            |